### Wireless Music Center + Station

### WACS700

# Pripojenie k počítaču

# Čo je možné robiť s inštalačným diskom pre počítač?

- Pripojiť základňu WAC700 priamo k počítaču alebo domácej sieti cez smerovač alebo bezdrôtový prístupový bod
- Spravovať hudobnú zbierku s aplikáciou **Digital Media Manager (DMM)**, vrátane:
  - Vytvárania a premenovania zoznamov skladieb/skladieb, upravovanie informácií o skladbách a prenos hudobn ch súborov z poãítaãa na základÀu WAC700
  - Prístup k aktualizáciám služby pre rozpoznávanie hudby Gracenote® pre najnovšie informácie o diskoch
  - Prístup a odkaz na podporu pre softvér DMM aktualizácie firmvéru súpravy WACS700
- Registrácia produktu pre aktualizácie

### Systémové požiadavky na počítač

- systém Windows 2000/XP (Home alebo Professional)
- procesor Pentium III 300MHz alebo rýchlejší
- adaptér pre sieť ethernet
- jednotka CD-ROM
- voľné miesto na disku: 100 MB pre softvér

### Čo ďalšie budete potrebovat?

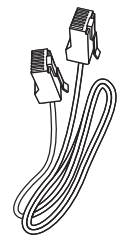

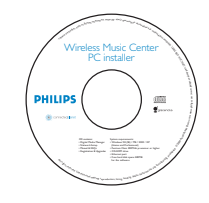

dodaný ethernetový kábel (priamy kábel) dodaný inštalačný disk CD

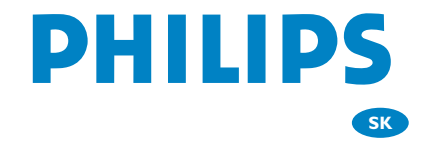

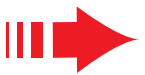

### Príprava na inštaláciu

#### Na zariadenie WACS700:

- Skontrolujte, či ste vytvorili Wi-Fi pripojenie medzi **základňou WAC 700** a **stanicou WAS700**. (Viď Príručka pre rýchly začiatok, Krok A)
- 2 Skontrolujte, či je **základňa WAC700** zapnutá

#### Na počítači alebo existujúcej počítačovej sieti:

- Spustite počítač s právami správcu.
- 2 Zatvorte všetky vaše spustené softvérové programy na počítači
- Vložte inštalačný disk CD do počítača a vyberte požadovaný jazyk
- Stlačte Súhlasím, ak súhlasíte s licenčnými podmienkami
  - Na stránke Vítame vás stlačte Ďalej a dostanete sa na stránke Software Installation (Inštalácia softvéru)

# Vyberte Expresná inštalácia alebo Vlastná inštalácia

- Ak vykonávate nastavenie prvý raz, vyberte Express
  - **Installation** (Expresná inštalácia). Nainštaluje sa pripojenia na PC aj DMM.
- Ak chcete zmeniť túto možnosť inštalácie alebo znova nainštalovať DMM, vyberte Custom Installation (Vlastná inštalácia).

### Expresná inštalácia

Pre bežných používateľov ponúka možnosť Express Installation (Expresná inštalácia) štandardné pripojenie základne **WAC700** k počítaču. Vyberte si svoju možnosť inštalácie podľa toho, akú máte doma sieť. Pre rýchlejšiu a jednoduchšiu inštaláciu vyberte **Možnosť 1.** 

### Možnosť 1:

### Priame pripojenie (Odporúãané molnosti)

#### Túto možnosť vyberte, ak doma nemáte lokálnu sieť, či už drôtovú a bezdrôtovú

Na stránke Software Installation (Inštalácia softvéru) kliknutím vyberte možnosť Music Center connect to Standalone PC, no LAN/Wireless Network (Pripojenie hudobnej základne k samostatnému počítaču bez siete LAN alebo bezdrôtovej siete)

Keď vás sprievodca inštaláciou vyzve, pripojte dodaný ethernetový kábel (priamy kábel) do konektorov ETHERNET na centre a počítači

**3** Dokončite pripojenie k počítaču podľa pokynov na obrazovke.

→ Na obrazovke sa zobrazí: "The connection to your Music Center has been established"

Kliknutím na tlačidlo Next spustíte inštaláciu aplikácie DMM.

→ Po dokončení inštalácie aplikácie DMM sa na ploche zobrazí ikona

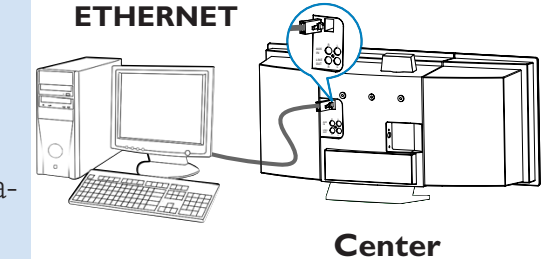

#### Tipy:

Δ

–Ak je váš počítač prostredníctvom XDSL modemu tiež pripojený k Internetu, tak pred pripojením k Internetu ukončite DMM.

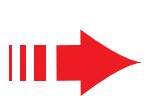

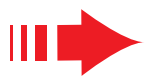

#### Poznámky:

– Možnosť 2 a Možnosť 3 sú určené pre užívateľov, ktorý majú skúsenosti s inštaláciou Wi-Fi zariadení.

### Možnosť<sup>2</sup>:

alebo prístupovom bode

#### Bezdrôtové pripojenie

Túto možnosť vyberte, ak chcete hudobnú základňu pripojiť k bezdrôtovému smerovaču alebo bezdrôtovému prístupovému bodu alebo k existujúcej bezdrôtovej sieti

bod funguje správne. Zapíšte si hodnotu SSID a tiež kľúč WEP alebo WPA, ak je aktívny vo smerovači

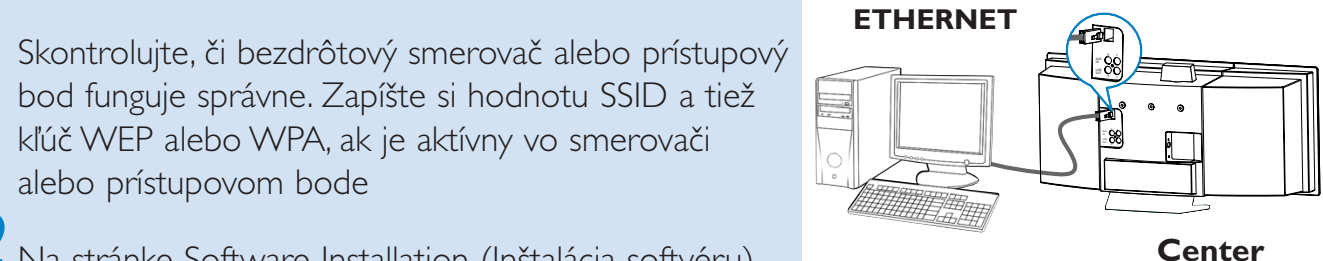

Z Na stránke Software Installation (Inštalácia softvéru) kliknutím vyberte možnosť Music Center connect to Wireless Network

Keď vás sprievodca inštaláciou vyzve, pripojte dodaný ethernetový kábel (priamy kábel) do konektorov **ETHERNET** na centre a počítači

Keď sa zobrazí obrazovka na pravej strane,

- a. Zadajte hodnotu SSID, ktorú ste si zapísali v kroku
- **b.** V režime WLAN kliknite na možnosť Infrastructure mode (Režim infraštruktúry)

c. Zadajte hodnotu kľúča WEP alebo WPA, ktorú ste si zapísali v kroku 1

Dokončite pripojenie k počítaču podľa pokynov na obrazovke.

→ Na obrazovke sa zobrazí: ,,The WiFi settings of Music Center have been changed"

#### PHILIPS

The WiFi settings of Music Center have been changed.

- To apply the new settings on the Music Center and the Stations(s), do the following to let the Center and the Station(s) enter Installation mode:
- a) In Music Center's HD mode, press MENU and select 'Station Mgnt' >> 'Add New Station'.
- b) In Music Station's AUX mode, press MENU and select 'Installation Mode'.

#### Tipy:

Δ

- Pre lepší výkon a zabezpečenie sa odporúča používať šifrovanie pomocou kľúča WEP.
- V režime Infraštruktúra sa kanál automaticky priradzuje smerovaču alebo prístupovému bodu.
- Ak chcete zmeniť túto Channel (kanál), Zadajte hodnotu SSID a vyberte Ad-hoc mode v kroku 4a, 4b

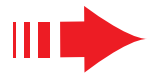

Aby bolo možné použiť nové nastavenia na zariadení WACS700, musia byť základňa aj stanica v inštalačnom režime

#### Na základni:

6

- a. Vyberte možnosť HD.
- b. Stlačte tlačidlo MENU
- c. Pomocou ovládacích prvkov pre navigáciu ▲ alebo ▼ a otvorte ponuku Station Mgnt
- d. V ponuke Station Mgnt (Správa staníc) vyberte pomocou ovládacích prvkov pre navigáciu 🔺 alebo 🔻 a 🕨 možnosť Add New Station

#### Na stanici:

- a. Vyberte možnosť AUX.
- **b.** Stlačte tlačidlo **MENU**.
- c. Pomocou ovládacích prvkov pre navigáciu ▲ alebo ▼ a
  - vyberte možnosť Installation Mode

#### Na základni:

Keď základňa nájde všetky stanice, ukončíte inštalačný režim stlačením tlačidla STOP

Kliknutím na tlačidlo Next (Ďalej) spustíte inštaláciu aplikácie **DMM**.

→ Po dokončení inštalácie aplikácie DMM sa na ploche zobrazí ikona

8 Odpojte dodaný ethernetový kábel od počítača a základne, a potom pripojte počítač k bezdrôtovému smerovaču alebo prístupovému bodu.

### Možnosť 3:

### Drôtové pripojenie

Túto možnosť vyberte, ak chcete hudobnú základňu pripojiť k existujúcej drôtovej sieti so smerovačom

Skontrolujte, či smerovač funguje správne, a zapnite jeho DHCP.

Z Na stránke Software Installation (Inštalácia softvéru) kliknutím vyberte možnosť Music Center connect to Wired Network.

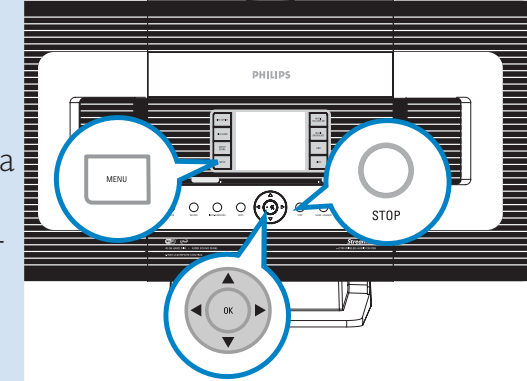

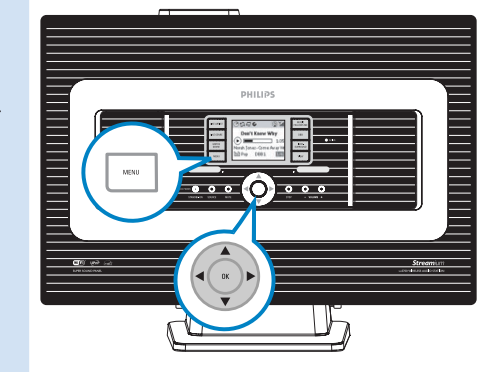

Expresná inštalácia

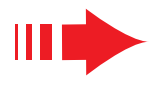

| 3<br>4                                                                                                  | Keď sa zobrazí výzva v sprievodcovi inštaláciou,<br>skontrolujte, či je dodaný ethernetový kábel pripo-<br>jený k portu <b>ETHERNET</b> na základni<br>Keď sa zobrazí obrazovka na pravej strane, vyberte<br>možnosť " <b>Obtain an IP address automatically</b> "       | ETHERNET                                                                                                    |
|----------------------------------------------------------------------------------------------------|----------------------------------------------------------------------------------------------------|----------------------------------------------------------------------------------------------------|
| 5                                                                                                    | <ul> <li>(Získať adresu IP automaticky).</li> <li>Dokončite pripojenie k počítaču podľa pokynov na obrazovke.</li> <li>→ Na obrazovke sa zobrazí: "The connection to your Music Center has been established" (Pripojenie k hudobnej základni bolo nadviazané)</li> </ul> | Center                                                                                                    |
| 6<br>7                                                                                                  | Aby bolo možné použiť nové nastavenie musíte zák-<br>ladňu WAC700 vypnúť a znovu zapnúť.<br>Kliknutím na tlačidlo <b>Next</b> (Ďalej) spustíte inštaláciu                                                                                                    |                                                                                                    |
| 8                                                                                                    | <ul> <li>aplikácie DMM.</li> <li>→ Po dokončení inštalácie aplikácie DMM sa na ploche zobrazí ikona</li> <li>Odpojte dodaný ethernetový kábel od počítača a základni, a potom pripojte počítač a základňu k drôtovému smerovaču.</li> </ul>                              | Philips Software Installation<br>PHILIPS<br>The settings of Music Center have been changed.<br>To apply the new settings on the set, please restart the Music Center.<br>After Music Center is restarted, disconnect the Ethernet cable between your PC and Music Center, then connect both the PC and Music Center to the Wired Router. |
| <b>Poznámky:</b><br>– Keď používate bezdrôtoví smerovač tak ho maite položený prinaimenšom 0.5 metra od |                                                                                                    |                                                                                                    |

zvukového centra WAC700.

– Ak používate systém Windows 2000, skontrolujte, či je nainštalovaná aktualizácia Service Pack 2.

Ak je na počítači nainštalovaných viac než jeden sieťový adaptér, vyberte sieťový adaptér, ktorým je počítač spojený so základňou pomocou dodaného ethernetového kábla.
Ak pridáte/odstránite sieťový adaptér na/z počítača,

musíte preinštalovať pripojenie na PC. Postupujte podľa

krokov v časti **Custom Installation** (Vlastná inštalácia): **Change Network Settings** (Zmena sieťového nastavenia)

– V možnosti 3: Drôtové pripojenie, vyhnite sa ručnému prideleniu adresy IP ako: Adresa IP: 169.254.xxx. yyy; Maska podsiete: 255.255.0.0. Taká adresa IP spôsobí konflikt s Wi-Fi sieťou základne a stanice WACS700 a bude tak deaktivovaný ethernetový port na základni. Pre obnovenie funkčnosti ethernetového portu zresetujte základňu WAC700 (viď kapitola Reset v používateľskej príručke)

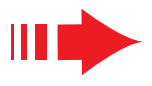

# Digital Media Manager (DMM)

Aplikácia **Digital Media Manager (DMM)** umožňuje vášmu počítaču pracovať s základňou WAC700.

Dvojitým kliknutím na na ploche počítača spustíte aplikáciu **DMM**.

2 Postupujte podľa pokynov na obrazovke

Viac informácií o aplikácii DMM získate kliknutím na možnosť Help (Pomocník) → Digital Media Manager Help (Pomocník aplikácie Digital Media Manager)

#### DÔLEŽITÉ!

 Ak sa v rámci 15 minút po prenose hudby z počítača do zvukového centra vyskytne výpadok prúdu, tak stratíte všetku prenesenú hudbu.

### Vlastná inštalácia

Ak chcete zmeniť túto možnosť inštalácie alebo znova nainštalovať DMM, vyberte **Custom Installation** (Vlastná inštalácia).

# Change Network Settings (Zmena sieťového nastavenia)

- Obnovte východiskové nastavenie základne **WAC700** (viď kapitola Reset v používateľskej príručke).
- Vyberte novú možnosť inštalácie

Postupujte podľa krokov v časti **Možnosť 1, 2** alebo **3** 

# Slovník použitých pojmov

**Prístupový bod:** komunikačný stred pre pripojenie bezdrôtových zariadení a drôtovej siete LAN.

**Režim Ad-hoc:** rámec komunikácie v sieti, v ktorom zariadenia komunikujú priamo spolu navzájom, bez prístupového bodu.

**DHCP:** je skratka pre Dynamic Host Configuration Protocol (Protokol pre dynamickú konfiguráciu hostov). Ide o protokol pre prideľovanie dynamických adries IP zariadeniam v sieti.

**Režim infraštruktúra:** rámec komunikácie v sieti, v ktorom zariadenia navzájom komunikujú cez prístupový bod.

Adresa IP: identifikátor počítača alebo zariadenia v sieti TCP/IP

**SSID:** znamená Service Set IDentifier (Identifikátor balíka služieb). Pre všetky prístupové body a všetky zariadenia, ktoré chcete prepojiť v jednej sieti WLAN, je nutné použiť rovnakú hodnotu SSID.

Maska podsiete: Slúži na rozhodovanie, do ktorej podsiete adresa IP patrí

**WEP:** je skratka pre Wired Equivalent Privacy (Bezpečie porovnateľné s drôtom) Ide o protokol zabezpečenia pre miestnu bezdrôtovú sieť.

**WLAN:** je skratka pre Wireless Local Area Network (Miestna bezdrôtová sieť). V takej sieti sa na komunikáciu používajú rádiové vlny s vysokou frekvenciou.

**WPA:** je skratka pre Wi-Fi Protected Access (Chránený prístup Wi-Fi). Ide o normu Wi-Fi, ktorá je zameraná na zlepšenie zabezpečovacích funkcií technológie WEP. Spolupracuje s existujúcimi Wi-Fi produktmi s podporou technológie WEP.

Gracenote a CDDB sú registrované obchodné známky spoločnosti Gracenote. Logo a symbol Gracenote, a logo "Powered by Gracenote" sú obchodné známky spoločnosti Gracenote.

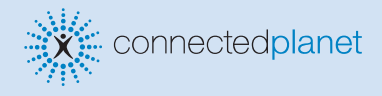

#### Potrebujete pomoc?

Online

Prejdite na adresu www.philips.com/support

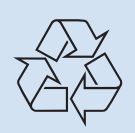

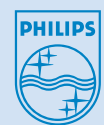

2005 © Koninklijie Philips Electronics N.V. All rights reserved. 3141 075 20773 SK www.philips.com

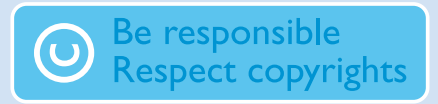